้ไฟล์ Excel เดิมหรือสร้างเองที่มีอยู่ จะไม่สามารถส่งขึ้นมาได้ ให้ทำการ copy ข้อมูลตามรูป

|    | A                   | В                                      | С                            |                      | D           | E                     | F                     | G                      | Н                       | L. L.                | J                         | К         |
|----|---------------------|----------------------------------------|------------------------------|----------------------|-------------|-----------------------|-----------------------|------------------------|-------------------------|----------------------|---------------------------|-----------|
| 1  | รหัสหน่วย<br>บริการ | เลขประจำตัว<br>ปชช.ผู้ป่วย<br>(13หลัก) | ชื่อ-สกุลผู้ป่วย             | Calibri - 1<br>B I = | 1 - A * * * | - % , 📻 ริการปี<br>ศ. | วันรับบริการ<br>เดือน | วันรับบริการ<br>วันที่ | วันรับบริการ<br>ชั่วโมง | วันรับบริการ<br>นาที | รหัสการตรวจ<br>แล็บ 01-21 | ผลการตรวจ |
| 2  | 11668               | 3102400830871                          | นาย สอาด อินทนิน             |                      | 11997-51    | 2557                  | 10                    | 01                     | 06                      | 34                   | 01                        | 115       |
| 3  | 11668               | 3102400830871                          | นาย สอาด อินทนิน             | 👗 Cut                | 1           | 2557                  | 10                    | 01                     | 06                      | 34                   | 11                        | 1.1       |
| 4  | 11668               | 3102400617825                          | นาย วิชัย กาญจนธิรัตน์       | Copy                 | 4           | 2557                  | 10                    | 01                     | 06                      | 42                   | 01                        | 107       |
| 5  | 11668               | 3102400617825                          | นาย วิชัย กาญจนธิรัตน์ 🥏     | Barte (              | A A         | 2557                  | 10                    | 01                     | 06                      | 42                   | 11                        | 1         |
| 6  | 11668               | 3102400812288                          | นาย นิทัศน์ อภิญญานุรักษ (ท) |                      | 1           | 2557                  | 10                    | 01                     | 06                      | 46                   | 01                        | 87        |
| 7  | 11668               | 3900700341141                          | น.ส. กรอบ จิตภักดี           | 2 🗉                  |             | 2557                  | 10                    | 01                     | 07                      | 06                   | 01                        | 120       |
| 8  | 11668               | 4130600003045                          | นาง สายหยุด ภู่ไพโรจน์       | Paste S              | pecial      | 2557                  | 10                    | 01                     | 07                      | 29                   | 01                        | 126       |
| 9  | 11668               | 3141200039355                          | น.ส. จิราพร แช่มก            | Insert               | 7           | 2557                  | 10                    | 01                     | 07                      | 37                   | 01                        | 100       |
| 10 | 11668               | 3141200039355                          | น.ส. จิราพร แช่มก            | Dolata               | 7           | 2557                  | 10                    | 01                     | 07                      | 37                   | 11                        | 0.8       |
| 11 | 1                   |                                        |                              | <u>D</u> elete       |             |                       |                       |                        |                         |                      |                           |           |
| 12 | 1                   |                                        |                              | Clear C              | ontents     |                       |                       |                        |                         |                      |                           |           |
| 13 | -                   |                                        |                              | Eormat               | Cells       |                       |                       |                        |                         |                      |                           |           |

เมื่อ copy เสร็จแล้วให้เปิดโปรแกรม Notepad อยู่ที่ Start->Program File->Accessories->Notepas

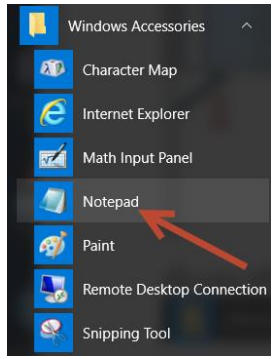

#### คลิกเลือกเปิดโปรแกรมขึ้นมา

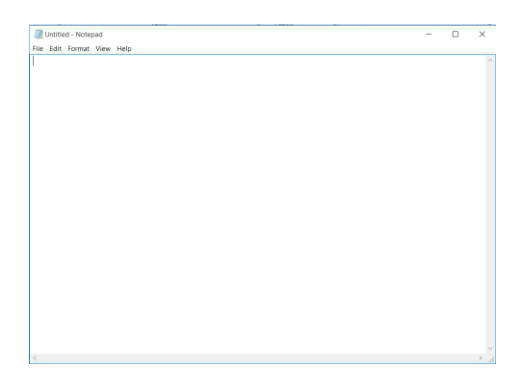

### คลิกขวาที่ Notepad เลือก Paste ตามรูป

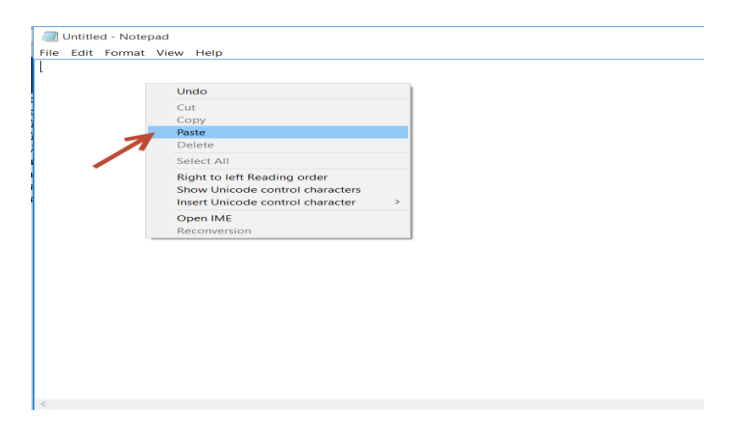

## จะได้ข้อมูลตามรูป

| 🥅 Untitle | d - Notepad      |                              |                    |      |      |    |    |    |     | — C | ) ×    | <      |
|-----------|------------------|------------------------------|--------------------|------|------|----|----|----|-----|-----|--------|--------|
| File Edit | Format View Help |                              |                    |      |      |    |    |    |     |     |        |        |
| 11668     | 3102400830871    | นาย สอาด อินหนิน             | 11997-51           | 2557 | 10   | 01 | 06 | 34 | 01  | 115 |        | $\sim$ |
| 11668     | 3102400830871    | นาย สอาด อินทนิน             | 11997-51           | 2557 | 10   | 01 | 06 | 34 | 11  | 1.1 |        |        |
| 11668     | 3102400617825    | นาย วิชัย กาญจนธิรัตน์       | 70075-54           | 2557 | 10   | 01 | 06 | 42 | 01  | 107 |        |        |
| 11668     | 3102400617825    | นาย วิชัย กาญจนธิรัตน์       | 70075-54           | 2557 | 10   | 01 | 06 | 42 | 11  | 1   |        |        |
| 11668     | 3102400812288    | นาย นิทัศน์ อภิญญานุรักษ์ (เ | (א)(א).519) 11350- | 51   | 2557 | 10 | 01 | 06 | 46  | 01  | 87     |        |
| 11668     | 3900700341141    | น.ส. กรอบ จิตกักดี           | 3712-56 2557       | 10   | 01   | 07 | 06 | 01 | 120 |     |        |        |
| 11668     | 4130600003045    | นาง สายหมุด ภู้ไพโรจน์       | 5796-56 2557       | 10   | 01   | 07 | 29 | 01 | 126 |     |        |        |
| 11668     | 3141200039355    | น.ส. จิราพร แช่มก            | 14971-57           | 2557 | 10   | 01 | 07 | 37 | 01  | 100 |        |        |
| 11668     | 3141200039355    | น.ส. จิราพร แช่มก            | 14971-57           | 2557 | 10   | 01 | 07 | 37 | 11  | 0.8 |        |        |
| l         |                  |                              |                    |      |      |    |    |    |     |     |        |        |
| -         |                  |                              |                    |      |      |    |    |    |     |     |        |        |
|           |                  |                              |                    |      |      |    |    |    |     |     |        |        |
|           |                  |                              |                    |      |      |    |    |    |     |     |        |        |
|           |                  |                              |                    |      |      |    |    |    |     |     |        |        |
|           |                  |                              |                    |      |      |    |    |    |     |     |        |        |
|           |                  |                              |                    |      |      |    |    |    |     |     |        |        |
| 1         |                  |                              |                    |      |      |    |    |    |     |     | \<br>\ | ×.,    |
|           |                  |                              |                    |      |      |    |    |    |     |     |        |        |

# เลือกข้อมูลอีกครั้ง แล้วคลิกขวาเลือก Copy

| Untitle                                                                           | ed - Notepad                                                                                                    |                                                                                                    |                                                                     |                                                                                                    |                                                                 |                                          |    |                                              |                                                    |                                                      | —                                          | ×      |
|-----------------------------------------------------------------------------------|----------------------------------------------------------------------------------------------------|----------------------------------------------------------------------------------------------------|---------------------------------------------------------------------|----------------------------------------------------------------------------------------------------|-----------------------------------------------------------------|------------------------------------------|----|----------------------------------------------|----------------------------------------------------|------------------------------------------------------|--------------------------------------------|--------|
| File Edit                                                                         | Format View Help                                                                                                    |                                                                                                    |                                                                     |                                                                                                    |                                                                 |                                          |    |                                              |                                                    |                                                      |                                            |        |
| File Edit<br>11668<br>11668<br>11668<br>11668<br>11668<br>11668<br>11668<br>11668 | Format         View         Help           310240830871         310240817825         310240617825           3102400617825         3102400812288         300700341141           4130600003045         314120039355         314120039355 | นาย สอาด อินทนิน<br>นาย สอาด อินทนิน<br>นาย วิชัย กาญจนอิรัตน์<br>นาย วิชัย กาญจนอิรัตน์<br>นาย นิหัสน์ อภิญญามุรักษ์ (ห<br>นส. กรอบ จิตก็กดี<br>นาง สายหยุด ภู้ไฟโรจน์<br>น.ส. จิราพร แช่มก<br>น.ส. จิราพร แช่มก | 11997<br>11993<br>706<br>706<br>10(a).5<br>371<br>579<br>149<br>149 | -51<br>Undo<br>Cut<br>Copy<br>Paste<br>Delete<br>Select All<br>Right to let<br>Show Unico<br>Insert Unico | 2557<br>2557<br>ft Reading or<br>ode control c<br>ode control c | 10<br>10<br>der<br>haracters<br>haracter | 01 | 06<br>06<br>06<br>01<br>06<br>29<br>07<br>07 | 34<br>34<br>42<br>42<br>06<br>01<br>01<br>37<br>37 | 01<br>11<br>01<br>11<br>46<br>120<br>126<br>01<br>11 | 115<br>1.1<br>107<br>1<br>01<br>100<br>0.8 | 87     |
|                                                                                   |                                                                                                    |                                                                                                    |                                                                     | Open IME<br>Reconversi                                                                                    | ion                                                             |                                          |    |                                              |                                                    |                                                      |                                            |        |
|                                                                                   |                                                                                                    |                                                                                                    |                                                                     |                                                                                                    |                                                                 |                                          |    |                                              |                                                    |                                                      |                                            | $\sim$ |
| <                                                                                 |                                                                                                    |                                                                                                    |                                                                     |                                                                                                    |                                                                 |                                          |    |                                              |                                                    |                                                      |                                            | >      |

# เปิดไฟล์ Excel ที่ Download มาจาก BPPDSWEB2015

| 💀 สปสช.<br>สำนักงานหลักประกันสุธภาพแห่งชาติ                                                                                        | ปรแกรมสรางเสรมสุขภาพ บองกนุเรคา((BPPD>)<br>สาขาเขตกรุงเทพมหานคร<br>▲ admin (99999-มัมทึกข้อมูลที่ สปสช.) 🚛 🖉 ออกจากระบบ                                                                  |
|----------------------------------------------------------------------------------------------------|----------------------------------------------------------------------------------------------------|
|                                                                                                    | D Follow Papsmear D HaxasherthreUC D QOF                                                                                                    |
| ต้นหา ♥<br>ด้นหาโดยเลข 13 หลัก/HN                                                                                                  | ບັນສີ່ທ່ອນรັບຄຸດເ admin                                                                                                    |
|                                                                                                    | ข่าวประกาศ 👻                                                                                                    |
| Q ดับหาบุคคล<br><u>มี</u> เพิ่มบุคคลใหม่                                                                                           | ยินดีด้อนรับเข้าโปรแกรมสร้างเสริมสุขภาพ ป้องกันโรค<br>สาขาเขดกรุงเทพมหานคร ปี 2558                                                                                                    |
| ระบบงานหลัก 💌                                                                                                    | ข่าวประกาศ ณ. 15/09/2558 (V.3.1)                                                                                                    |
| <ul> <li>กิจกรรมทั้งหมด</li> <li>ฝากครรภ์</li> <li>ตรวจธาลัสซ์เมีย</li> </ul>                                                      | เรื่อง ระบบการส่งข้อมูลผู้ป่วยเบาหวานตามตัวขี้วัดเกณฑ์คุณภาพและผลงานบริการปฏมภูมิ พื้นที่กรุงเทพมหานคร ประจำ<br>ปีงบประมาณ 2558                                                          |
| 💼 ตรวจหลังคลอด<br>🎃 วางแผนครอบครัว<br>🛅 พัฒนาการเด็ก                                                                               | เรียน หน่วยบริการ/สถานพยาบาล สามารถส่งข้อมูลผู้ป่วยเบาหวานตามดัวขี้วัดเกณฑ์คุณภาพและผลงานบริการปฐมภูมิ<br>ตามโครงสร้าง Excel ที่กำหนด ผ่านโปรแกรม BPPDSWEB2015 แนน QOF สามารถตรายละเอียด |
| 🧰 วัคซีนเด็ก<br>📄 ทันดกรรม                                                                                                    | รายละเอียดดู่มือตามไฟล์แนบ ดังนี้ <u>คลี้กที่นี่</u> เพื่ออ่านดู่มือ                                                                                                    |
| 🧰 คัดกรองมะเรงเตานม<br>🛅 คัดกรองมะเร็งปากมดลูก                                                                                     | รายละแบบฟอร์ม ไฟล์ Excel <u>คลีกที่นี่</u> เพื่อดาวน์โหลดแบบฟอร์ม Excel                                                                                                    |
| <ul> <li>คมการให้คำปรึกษาโรคเบาหวาน/ความ<br/>ดันโลหัดสูง</li> <li>การคัดกรองภาวะขึ้มเศร้า</li> <li>วัดขึ้นเด็ก ต่างด้าว</li> </ul> | จึงเรียนมาเพื่อโปรดทราบ 🗸                                                                                                    |

## เปิดไฟล์ Excel ตามกิจกรรมที่จะดำเนินการ

| <b>X </b> | <b>19 -</b> (° - ) = |                                    |                                                               |                    | LDLLA                   | B - Microsoft Exce    | -                      |                         |                      |                           |                           |
|-----------|----------------------|------------------------------------|---------------------------------------------------------------|--------------------|-------------------------|-----------------------|------------------------|-------------------------|----------------------|---------------------------|---------------------------|
| File      | Home                 | nsert Page Layout Formulas         | Data Review View                                              |                    |                         |                       |                        |                         |                      |                           |                           |
| Ê         | 🔏 Cut                | Calibri - 11 - A                   | λ <sub>Λ</sub> <sup>*</sup> <sup>=</sup> = <mark>=</mark> ≫ · | 🖥 Wrap Text        | General                 | -                     | Normal                 | Bad                     | ·                    | · 🖹 🚺                     | Σ AutoSum ·               |
| Paste     | ✓ Format Paint       | er B I U -   🖾 -   🌺 -             |                                                               | 🚂 Merge & Center 🕶 | \$ - % , <sup>*.0</sup> | Conditional For       | ormat as Good          | Neutral                 | Ţ Insei              | t Delete Format           | ∠ Clear ▼ Sort & Filter ▼ |
|           | Clipboard            | Fa Font                            | r⊒ Alignmer                                                   | t G                | Number                  | G.                    | Style                  | 15                      |                      | Cells                     | Editing                   |
|           | E17                  | ▼ (* <i>f</i> <sub>x</sub>         |                                                               |                    |                         |                       |                        |                         |                      |                           |                           |
|           | А                    | В                                  | С                                                             | D                  | E                       | F                     | G                      | Н                       | I.                   | J                         | К                         |
| 1         | รหัสหน่วย<br>บริการ  | เลขประจำดัวปชช.ผู้ป่วย<br>(13หลัก) | ชื่อ-สกุลผู้ป่วย                                              | HN                 | วันรับบริการปี<br>พศ.   | วันรับบริการ<br>เดือน | วันรับบริการ<br>วันที่ | วันรับบริการ<br>ชั่วโมง | วันรับบริการ<br>นาที | รหัสการตรวจ<br>แล็บ 01-21 | ผลการตรวจ                 |
| 2         |                      |                                    |                                                               |                    |                         |                       |                        |                         |                      |                           |                           |
| 3         |                      |                                    |                                                               |                    |                         |                       |                        |                         |                      |                           |                           |
| 4         |                      |                                    |                                                               |                    |                         |                       |                        |                         |                      |                           |                           |
| 5         |                      |                                    |                                                               |                    |                         |                       |                        |                         |                      |                           |                           |
| 6         |                      |                                    |                                                               |                    |                         |                       |                        |                         |                      |                           |                           |
| 8         |                      |                                    |                                                               |                    |                         |                       |                        |                         |                      |                           |                           |
| 9         |                      |                                    |                                                               |                    |                         |                       |                        |                         |                      |                           |                           |
| 10        |                      |                                    |                                                               |                    |                         |                       |                        |                         |                      |                           |                           |
| 11        |                      |                                    |                                                               |                    |                         |                       |                        |                         |                      |                           |                           |
| 12        |                      |                                    |                                                               |                    |                         |                       |                        |                         |                      |                           |                           |
| 13        |                      |                                    |                                                               |                    |                         |                       |                        |                         |                      |                           |                           |
| 14        |                      |                                    |                                                               |                    |                         |                       |                        |                         |                      |                           |                           |

#### คลิกขวาเลือก Paste ตามรูป

| รหัส <sup>Calil</sup><br>บร์ B | ori - 11 - A <sup>*</sup> A <sup>*</sup> \$ - % ,<br>I ≡ <u>≫</u> - <u>A</u> - ⊞ - ‰ ,% | ้<br>ชื่а<br>∛ | อ-สกุลผู้ป่วย |  |
|--------------------------------|-----------------------------------------------------------------------------------------|----------------|---------------|--|
|                                |                                                                                         |                |               |  |
| *                              | Cu <u>t</u>                                                                             |                |               |  |
| <b>D</b>                       | <u>C</u> opy                                                                            |                |               |  |
| <b>E</b>                       | Paste Options:                                                                          |                |               |  |
|                                | Â                                                                                       |                |               |  |
|                                | Paste Special                                                                           |                |               |  |
|                                |                                                                                         |                |               |  |
|                                | Insert                                                                                  |                |               |  |
|                                | Delete                                                                                  |                |               |  |
|                                | Clear Co <u>n</u> tents                                                                 |                |               |  |
|                                | Filter                                                                                  |                |               |  |
|                                |                                                                                         |                |               |  |
|                                | s <u>o</u> n ,                                                                          |                |               |  |
| 215-                           |                                                                                         |                |               |  |

## จะได้ไฟล์ตามรูปแล้วทำการบันทึก(Save)

|   | 4  | Copy formatting from one place                                                                   |                 | С                            | D        | E                     | F                     | G                      | Н                       | l I                  | J                         | К         |
|---|----|--------------------------------------------------------------------------------------------------|-----------------|------------------------------|----------|-----------------------|-----------------------|------------------------|-------------------------|----------------------|---------------------------|-----------|
| 1 |    | and apply it to another.<br>Double-click this button to apply<br>the same formatting to multiple | iช.ผู้ป่วย<br>) | ชื่อ-สกุลผู้ป่วย             | HN       | วันรับบริการปี<br>พศ. | วันรับบริการ<br>เดือน | วันรับบริการ<br>วันที่ | วันรับบริการ<br>ชั่วโมง | วันรับบริการ<br>นาที | รหัสการตรวจ<br>แล็บ 01-21 | ผลการตรวจ |
| 2 | 11 | places in the document.                                                                          |                 | นาย สอาด อินทนิน             | 11997-51 | 2557                  | 10                    | 01                     | 06                      | 34                   | 01                        | 115       |
| З | 11 | Press F1 for more help.                                                                          |                 | นาย สอาด อินทนิน             | 11997-51 | 2557                  | 10                    | 01                     | 06                      | 34                   | 11                        | 1.1       |
| 4 | 11 | 668 3102400617825                                                                                |                 | นาย วิชัย กาญจนธิรัตน์       | 70075-54 | 2557                  | 10                    | 01                     | 06                      | 42                   | 01                        | 107       |
| 5 | 11 | 668 3102400617825                                                                                |                 | นาย วิชัย กาญจนธิรัตน์       | 70075-54 | 2557                  | 10                    | 01                     | 06                      | 42                   | 11                        | 1         |
| 6 | 11 | 668 3102400812288                                                                                |                 | นาย นิทัศน์ อภิญญานุรักษ์ (ท | 11350-51 | 2557                  | 10                    | 01                     | 06                      | 46                   | 01                        | 87        |
| 7 | 11 | 668 3900700341141                                                                                |                 | น.ส. กรอบ จิตภักดี           | 3712-56  | 2557                  | 10                    | 01                     | 07                      | 06                   | 01                        | 120       |
| 8 | 11 | 668 4130600003045                                                                                |                 | นาง สายหยุด ภูไพโรจน์        | 5796-56  | 2557                  | 10                    | 01                     | 07                      | 29                   | 01                        | 126       |
| 9 | 11 | 668 3141200039355                                                                                |                 | น.ส. จิราพร แช่มก            | 14971-57 | 2557                  | 10                    | 01                     | 07                      | 37                   | 01                        | 100       |
| 1 | 11 | 668 3141200039355                                                                                |                 | น.ส. จิราพร แช่มก            | 14971-57 | 2557                  | 10                    | 01                     | 07                      | 37                   | 11                        | 0.8       |
| 1 | 1  |                                                                                                  |                 |                              |          |                       |                       |                        |                         |                      |                           |           |
| 1 | 2  |                                                                                                  |                 |                              |          |                       |                       |                        |                         |                      |                           |           |
| 1 | 3  |                                                                                                  |                 |                              |          |                       |                       |                        |                         |                      |                           |           |
| 4 |    |                                                                                                  |                 |                              |          |                       |                       |                        |                         |                      |                           |           |